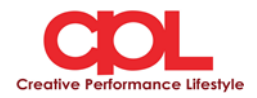

### <u>ขั้นตอนการใช้งานระบบประชุมผ่านสื่ออิเล็กทรอนิกส์ Inventech Connect (Live Streaming)</u>

ผู้ถือหุ้นที่จะประสงค์เข้าประชุมผ่านสื่ออิเล็กทรอนิกส์สามารถคำเนินการได้ตามขั้นตอน ดังนี้

## <u>ขั้นตอนยื่นแบบคำร้องเข้าร่วมประชุมผ่านสื่ออิเล็กทรอนิกส์</u>

1. ยื่นแบบกำร้องเข้าร่วมประชุมผ่าน Web browser ให้เข้าไปที่ https://app.inventech.co.th/CPL104657R/

หรือสแกน QR Code นี้ เพื่อเข้าสู่ระบบ

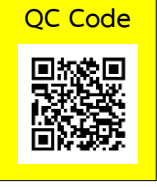

- เมื่อเข้าสู่ระบบแล้ว ให้ผู้ถือหุ้นกรอกข้อมูลตามที่ระบบแสดง เช่น
  - เลขประจำตัวประชาชน / เลขที่หนังสือเดินทาง (กรณีเป็นชาวต่างประเทศ)
  - เลขทะเบียนผู้ถือหุ้น
  - ชื่อ นามสกุล
  - จำนวนหุ้น
  - E-mail
  - เบอร์โทรศัพท์
  - แนบเอกสารเพิ่มเติม
    - กรณีที่ประสงค์จะเข้าประชุมผ่านสื่ออิเล็กทรอนิกส์ด้วยตนเอง โปรดแนบ สำเนาบัตรประจำตัวประชาชน / หนังสือเดินทาง (กรณีเป็นชาวต่างประเทศ) พร้อมลงนามรับรองสำเนาถูกด้อง (สามารถแนบภาพถ่ายสำเนาได้)
    - กรณีที่มีการมอบฉันทะ โปรดแนบ หนังสือมอบฉันทะพร้อมเอกสารประกอบตามที่กำหนด
- เมื่อกรอกข้อมูลครบถ้วนแล้วให้เลือกที่ "ข้าพเจ้าได้อ่านและตกลงปฏิบัติตามข้อกำหนดการเข้าร่วมประชุม ข้อกำหนด การเข้าร่วมประชุม ผ่านระบบ Inventech Connect" โดย Click ในช่องสี่เหลี่ยมเพื่อยอมรับเงื่อนไขการใช้บริการ
- จากนั้นให้เลือก "ส่งแบบคำร้อง"
- 5. หลังจากขั้นตอนที่ 4. เจ้าหน้าที่จะคำเนินการตรวจสอบข้อมูลแบบคำร้อง เมื่อคำร้องได้รับการอนุมัติ ผู้ถือหุ้นจะได้รับ E-mail แจ้งรายละเอียดข้อมูลการประชุม 3 ส่วน ดังนี้
  - 1. ลิงค์สำหรับการลงทะเบียนเข้าร่วมประชุม
  - 2. ข้อมูล Username และ Password สำหรับการเข้าใช้งาน e-Voting
  - 3. ลิงค์สำหรับคู่มือการใช้งานระบบ Inventech Connect (Live Streaming) เพื่อเข้าร่วมประชุม ตามวันและเวลาที่แจ้งในหนังสือเชิญ ประชุม กรณีคำร้องไม่ถูกอนุมัติ ผู้ถือหุ้นจะได้รับ E-mail แจ้งถึงสาเหตุ และสามารถดำเนินการขึ่นแบบกำร้องเพิ่มเติมได้
- 6. สำหรับผู้ถือหุ้นที่มอบฉันทะ และ ไม่ประสงค์จะเข้าร่วมประชุม ในการมอบฉันทะนั้น ผู้ถือหุ้นสามารถมอบฉันทะให้ บุคคล ใดบุคคลหนึ่ง ตามความประสงค์ หรือเลือกมอบฉันทะให้กรรมการของบริษัท ฯ ท่านใดท่านหนึ่ง เป็นผู้รับมอบฉันทะของผู้ถือหุ้นก็ได้ โดยกรรมการ ท่านดังกล่าวจะลงมติในแต่ละวาระตามที่ผู้ถือหุ้นกำหนด ไว้ในหนังสือมอบฉันทะ
- สำหรับผู้ถือหุ้นที่ประสงค์จะเข้าร่วมประชุมด้วยตนเอง หรือโดยผู้รับมอบฉันทะที่ไม่ใช่กรรมการบริษัทฯ

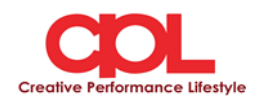

ผ่านสื่ออิเล็กทรอนิกส์ ระบบลงทะเบียนยื่นแบบคำร้องจะเปิดให้ดำเนินการตั้งแต่วันที่ <u>19 เมษายน 2564</u> โดยระบบจะปิดรับลงทะเบียน เวลา 17.30 น. ของวันที่ <u>27 เมษายน 2564</u>

 กรณีผู้ถือหุ้นที่ประสงค์จะมอบฉันทะให้กรรมการอิสระ <u>กรุณาจัคส่งหนังสือมอบฉันทะพร้อมเอกสารประกอบ มายังบริษัทฯ ทางไปรษณีย์</u> ตามที่อยู่ข้างล่างนี้ โคยเอกสารจะต้องมาถึงบริษัท ภายในวันที่ 26 เมษายน 2564 เวลา 17.00 น.

บริษัท ซีพีแอล กรุ๊ป จำกัด (มหาชน) สำนักเลขานุการบริษัท เลขที่ 700 หมู่ที่ 6 ถนนสุขุมวิท ตำบลบางปูใหม่ อำเภอเมือง จังหวัดสมุทรปราการ 10280

#### การเข้าร่วมประชุมผ่านสื่ออิเล็กทรอนิกส์ผ่านระบบ Inventech Connect (Live Streaming)

1. ระบบ Inventech Connect รองรับการทำงานบน Web browser ซึ่งมีกู่มือการใช้งานระบบ ดังนี้

# 1.1 การใช้งานระบบประชุมผ่านสื่ออิเล็กทรอนิกส์ Inventech Connect (Live Streaming)

คู่มือการใช้งาน Inventech Connect (Live Streaming) สามารถศึกษาวิธีการใช้งานระบบได้ที่ https://qrgo.page.link/obr8g หรือสแกน QR Code นี้

## 1.1.1 ขั้นตอนการใช้งานระบบ Inventech Connect (Live Streaming) ดังนี้

 ผู้ถือหุ้นทำการ <u>คลิกลิงค์สำหรับลงทะเบียนเข้าร่วมประชุม และรับชมถ่ายทอดสดผ่าน Live Streaming</u> ที่ได้รับจาก E-mail แจ้งการอนุมัติ แบบคำร้องขอสำหรับการใช้งาน Inventech Connect

2. ให้นำ Username และ Password ตามที่ได้รับจาก E-mail มากรอกในช่องที่ปรากฏบนหน้าจอ หลังจากนั้น กดปุ่ม Sign in เพื่อเข้าใช้งาน Inventech Connect (Live Streaming)

 จากนั้นกดปุ่ม "ลงทะเบียนเข้าร่วมประชุม" (\*ขั้นตอนนี้จะถือว่าผู้ถือหุ้นทำการลงทะเบียนเข้าร่วมประชุมเรียบร้อยแล้วจะ ทำให้จำนวนหุ้นของผู้ถือหุ้นถูกนับเป็นองก์ประชุม)

4. หลังจากขั้นตอนที่ 3 ผู้ถือหุ้นจะสามารถรับชมถ่ายทอคสค และลงคะแนนเสียงได้ ดังนี้

- 4.1 เข้าที่แท็บเมนู (มุมบนซ้ายมือ) หรือ สัญลักษณ์ คังภาพ
- 4.2 ไปที่เมนู "รับชมถ่ายทอดสด / Live"
- 4.3 ระบบจะแสดงเมนูเข้าใช้งานทั้งหมด 4 ส่วน คือ
  - 1.การถ่ายทอดสด / Live
  - 2.การลงคะแนน / Vote
  - 3.การส่งคำถาม / Question
  - 4.เอกสารการประชุม / File
- 5. กรณีผู้ถือหุ้นต้องการ**รับชมถ่ายทอดสด (Live Streaming)** สามารถกดที่ปุ่ม "การถ่ายทอดสด / Live"

6. กรณีผู้ถือหุ้นต้องการ**ลงกะแนนเสียง (e-Voting)** สามารถกดที่ปุ่ม "การลงกะแนน / Vote" โดยทำการเลือก วาระตามที่ ปรากฎใน Drop down ระบบจะแสดงสถานะการลงกะแนนเป็น "รอการออกเสียงลงกะแนน" ซึ่งผู้ถือหุ้นสามารถกดปุ่มลงกะแนนเสียงได้ ดังนี้ 1.เห็นด้วย 2.ไม่เห็นด้วย 3.งดออกเสียง ตามกวามประสงก์ หากผู้ถือหุ้นต้องการยกเลิก

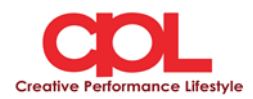

การลงคะแนนเสียงล่าสุดสามารถกดที่ปุ่ม "ยกเลิกการลงคะแนนเสียงล่าสุด" (ซึ่งผู้ถือหุ้นสามารถแก้ไขคะแนนเสียงได้จนกว่าวาระนั้นจะปิด รับลงคะแนน)

7. กรณีผู้ถือหุ้นต้องการส่งคำถาม (Question) สามารถทำได้ 2 กรณี คือ **1.ส่งคำถามผ่านข้อความ** สามารถทำการพิมพ์ข้อความที่ ต้องการ จากนั้นกดปุ่มสัญลักษณ์ ดังภาพ 🔽 เพื่อส่งคำถาม **2.ส่งคำถามด้วยเสียง** สามารถกดที่ปุ่ม "บันทึกเสียง" จากนั้นกดปุ่ม "หยุด บันทึกเสียง" เมื่อถามกำถามเรียบร้อยแล้ว และสามารถทำการกดปุ่ม "ส่งคำถาม" เพื่อส่งคำถามด้วยเสียง

8. ผู้ถือหุ้นสามารถทำการตรวจสอบคะแนนเสียงรายวาระได้ เมื่อวาระนั้นปิดการส่งผลการลงคะแนนแล้ว โดยทำการเลือกวาระ ที่ต้องการตรวจสอบ จากนั้นระบบจะแสดงกราฟและตารางแสดงข้อมูลการลงคะแนนเสียง ในวาระที่ทำการเลือก

9. กรณีผู้ถือหุ้นต้องการ<mark>ดาวน์โหลดเอกสารการประชุม (File)</mark> สามารถกดที่ปุ่ม "เอกสารการประชุม / File" ซึ่งระบบจะแสดง เอกสารการประชุมตามที่บริษัทกำหนด

10. กรณีผู้ถือหุ้นมีการรับมอบฉันทะหลาย Account สามารถเลือกที่ "ไอคอนผู้ใช้งาน" และกคที่ปุ่ม "สลับบัญชี" เพื่อเข้าใช้งาน Account อื่น ๆ ได้ โดยที่คะแนนเสียงและองค์ประชุมจะไม่ถูกนำออกจากการประชุม

11. กรณีผู้ถือหุ้นต้องการออกจากการประชุม สามารถเลือกที่ "ไอคอนผู้ใช้งาน" และกคที่ปุ่ม "ออกจากการประชุม"
\*<u>ขั้นตอนนี้หากผู้ถือหุ้นทำการออกจากการประชุมระหว่างการประชุม ระบบจะนำคะแนนเสียงของผู้ถือหุ้น ออกจากการประชุมในวาระที่ยัง</u>
<u>ไม่ถูกคำเนินการ</u>

12. ระบบประชุมผ่านสื่ออิเล็กทรอนิกส์จะเปิดให้เข้าระบบได้ในวันที่ <u>28 เมษายน 2564 เ</u>วลา <u>12.00 น. (</u>ก่อนเปิดประชุม 2 ชั่วโมง) โดยผู้ถือหุ้น หรือผู้รับมอบฉันทะใช้ Username และ Password ที่ได้รับ และ สามารถทำตามขั้นตอนการใช้งานตามที่ระบุในกู่มือ การใช้งานระบบ Inventech Connect (Live Streaming)

13. การทำงานของระบบระบบประชุมผ่านสื่ออิเล็กทรอนิกส์ Inventech Connect (Live Streaming) ขึ้นอยู่กับระบบ อินเตอร์เน็ตที่รองรับของผู้ถือหุ้นหรือผู้รับมอบฉันทะ ดังต่อไปนี้ในการใช้งานระบบ

- ความเร็วของอินเทอร์เน็ตที่แนะนำ ควรไม่ต่ำกว่า 4 Mbps
- อินเทอร์เน็ตเบราว์เซอร์ Firefox หรือ Chrome (เบราว์เซอร์ที่แนะนำ) หรือ Safari

#### <u>หมายเหตุ</u> :

- ผู้ถือหุ้นต้องนำ Username และ Password ที่ได้รับจาก E-mail มากรอกเพื่อทำการลงทะเบียน ระบบจะทำการ ลงทะเบียนและนับเป็นองค์ ประชุมให้ที่ขั้นตอนนี้ (หากผู้ถือหุ้นไม่ทำการลงทะเบียนเพื่อเข้าร่วมประชุม ระบบจะไม่นับเป็นองค์ประชุม และไม่สามารถลงคะแนนเสียงได้ รวมถึงจะไม่สามารถรับชมการถ่ายทอดการประชุมได้) หากผู้ถือหุ้นทำการกดปุ่ม "ออกจากการประชุม" ระหว่างการประชุม ระบบจะทำการ ตัดคะแนนเสียง ออกจากองค์ประชุม)
- ผู้ถือหุ้นต้องเตรียม E-mail สำหรับยื่นแบบคำร้องเพื่อรับ 1. ลิงค์สำหรับการลงทะเบียนเข้าร่วมประชุม 2. Username และ Password สำหรับเข้าประชุม
- 3. ข้อมูลที่กรอกในระบบต้องตรงกันกับข้อมูล ณ วัน Record Date จากบริษัท ศูนย์รับฝากหลักทรัพย์ (ประเทศไทย) จำกัด (TSD)

พบปัญหาในการใช้งาน สามารถติดต่อได้ที่ โทร. <u>092-356-2720 (1 คู่สาย)</u> ให้บริการระหว่างวันที่ 19 - 27 เมษาขน 2564 เวลา 08.30 – 17.30 น. (เฉพาะวันทำการ ไม่รวมวันหยุดราชการและวันหยุดนักขัตฤกษ์)